iniț

# Launagreiðendavefur

# Handbók

Síðast uppfært apríl 2012

### Efnisyfirlit

| EFNISYFIRLIT                                                                                                    | 1                    |
|----------------------------------------------------------------------------------------------------|----------------------|
| LAUNAGREIÐENDAVEFUR                                                                                                    | 2                    |
| INNSKRÁNING Á LAUNAGREIÐENDAVEFINN                                                                                            | 3                    |
| Sækja um aðgang að launagreiðendavef<br>Innskráning með veflykli<br>Innskráning með rafrænum skilríkjum<br>Gleymdur veflykill |                      |
| YFIRLIT                                                                                                    | 7                    |
| Greiðslustaða<br>Skilagreinar<br>Iðgjöld                                                                                      |                      |
| SKRÁ SKILAGREIN                                                                                                    | 11                   |
| STAĐA INNSENDINGA                                                                                                    | 14                   |
| SENDA SKILAGREIN                                                                                                    | 15                   |
| STILLINGAR                                                                                                    | 16                   |
| Breyta veflykli<br>Notandaupplýsingar<br>Aðgangsstýringar<br>Aðgangur                                                         | 17<br>18<br>18<br>19 |
| SKJÖL                                                                                                    | 19                   |
| ÚTSKRÁNING                                                                                                    | 20                   |
| HJÁLPIN                                                                                                    | 20                   |

### Launagreiðendavefur

Launagreiðendavefnum er ætlað að þjóna atvinnurekendum til að senda inn iðgjöld á fljótan og skilvirkan hátt og að auðvelt sé að skoða upplýsingar um áður innsend gögn.

Við hönnunina á launagreiðendavefnum var það haft að markmiði að hafa hlutina einfalda og aðgengilega. Í boði eru tvær leiðir til að senda inn skilagreinar í sjóðinn. Annars vegar er hægt að senda beint í gegnum vefinn með því að fara í *Skrá skilagrein* og hins vegar er hægt að senda skilagreinar úr launakerfi fyrirtækisins með textaskrám (sem innihalda skilagreinar á rafrænu formi) í gegnum valliðinn *Senda skilagrein.* 

Hér má sjá upphafssíðu vefjarins:

| init                                                                                                    |                                                                                 |                                                                                             |                                                     |                                    |                          |                                            |                                                      |                          |  |  |
|----------------------------------------------------------------------------------------------------|---------------------------------------------------------------------------------|---------------------------------------------------------------------------------------------|-----------------------------------------------------|------------------------------------|--------------------------|--------------------------------------------|------------------------------------------------------|--------------------------|--|--|
|                                                                                                    |                                                                                 |                                                                                             |                                                     |                                    |                          |                                            |                                                      |                          |  |  |
| Forsíða Yfirlit                                                                                                    | Skrá skilagrein                                                                 | Staða innsendinga                                                                           | Senda skilagrein                                    | Stillingar                         | Skjöl                    | Innskráning                                |                                                      | Hjálp                    |  |  |
| Velkomin(n) á la                                                                                                    | unagreiðendavef!                                                                | 18 18 - 1 - 1 - 1 - 1                                                                       |                                                     | مريح والمرز ومحمو                  | lus Í stills             |                                            |                                                      |                          |  |  |
| útfyllingu og ættu að<br>fást síðan ítarlegar up                                                                                                    | byður upp á einföldun v<br>tryggja enn öruggari sk<br>oplýsingar um eldri skila | ið lögjaldaskil ög pægliegt<br>il en áður. Þá fylgir einnig :<br>Igreinar og greiðslustöðu. | aogengi ao uppiysingum<br>sú nýjung að hægt er að   | num eidn tærs<br>mynda kröfu í     | lur. I skila<br>banka un | greinakem eru t.d.<br>n leið og skilagrein | auknar villuprotanir ser<br>in er send til sjóðsins. | n einfaida<br>Í yfirliti |  |  |
| Vefnum er ætlað að þ<br>alltaf vel þegnar – ser                                                                                                    | ojóna atvinnurekendum<br>ndist vinsamlegast á: ad                               | sem best við iðgjaldaskil o<br>Istod(hjá)init.is.                                           | g upplýsingagjöf og er þv                           | rí eðlilega í stö                  | ðugri þróu               | ın. Ábendingar um                          | það sem betur mætti f                                | ara eru því              |  |  |
| Innsendingar á s                                                                                                    | skilagreinum:                                                                   |                                                                                             |                                                     |                                    |                          |                                            |                                                      |                          |  |  |
| Val er um tvær leiðir:                                                                                                    |                                                                                 |                                                                                             |                                                     |                                    |                          |                                            |                                                      |                          |  |  |
| <ul> <li>Skrá skilagrein hér<br/>send á skilagrein þar</li> </ul>                                                                                                    | r á síðunni og senda inn<br>f ekki að endurtaka inns                            | n. (,,Skrá skilagrein"). Eftir<br>slátt meðan engar breyting                                | að kennitala starfsmann<br>ar verða. Einungis er þá | s og upplýsing<br>slegin inn ný la | jar um séi<br>aunatala.  | reignasparnað og s                         | stéttarfélag hefur einu s                            | inni verið               |  |  |
| > Senda skilagreinar úr launakerfi fyrirtækisins með textaskrám (.txt). Þessi leið hentar vel atvinnurekendum sem hafa launakerfi sem geta búið til textaskrár sem<br>innhalda skilagreinar á rafrænu formi. Velja ,, Senda skilagrein" hér að ofan. |                                                                                 |                                                                                             |                                                     |                                    |                          |                                            |                                                      |                          |  |  |
| innhalda skilagreinar á rafrænu formi. Velja " Senda skilagrein" hér að ofan.<br>Ef aðstoðar er þörf vinsamlegast hafið samband við starfsfólk sjóðsins.                                                                                             |                                                                                 |                                                                                             |                                                     |                                    |                          |                                            |                                                      |                          |  |  |
|                                                                                                    | ©Lífeyrissjóður                                                                 | inn   Kt.: 999999-9999   Nr. sjóð                                                           | s 999 Reykjavík - Grensásveg                        | gi 50, 108 Reykjav                 | vík - Sími: 51           | 10 2700 - Fax: 510 722                     | 20                                                   |                          |  |  |

Efst á síðunni má sjá valliðina fyrir þær aðgerðir sem hægt er að framkvæma og neðst á síðunni má sjá hinar almennu upplýsingar um sjóðinn.

### Innskráning á launagreiðendavefinn

Til þess að geta notað launagreiðendavefinn þarf launagreiðandinn að byrja á því að senda inn umsókn um veflykil. Efst á upphafssíðu vefjarins má finna vallið sem heitir *Innskráning.* Þessi valliður er notaður til þess að sækja um aðgang að vefnum, skrá inn á varið svæði (þegar aðgangsheimild hefur verið veitt og launagreiðandanum hefur verið úthlutaður veflykill) og senda inn umsókn um nýjan veflykil ef hann hefur tapast.

Ef launagreiðandi reynir að velja eitthvað af valliðunum án þess að hafa farið í Innskráning þá fær hann alltaf upp innskráningargluggann.

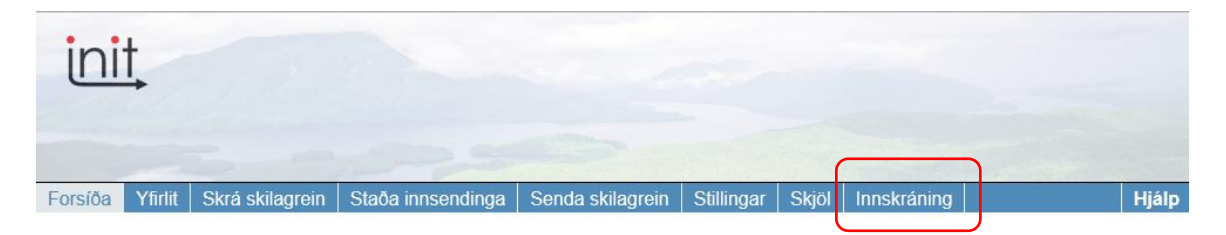

Farið verður í allar þær aðgerðir sem hægt er að framkvæma undir valliðnum Innskráning. Þegar nýr launagreiðandi ætlar að nota launagreiðendavefinn til að senda inn skilagreinar þarf hann fyrst að sækja um aðgang. Það gerir hann með því að ýta á *Innskráning* á forsíðu og fær upp innskráningarglugga. Þar þarf launagreiðandinn að ýta á hnappinn *Sækja um aðgang að vef.* 

Við það opnast önnur valmynd þar sem slá þarf inn kennitölu launagreiðandans sem sækir um og setja inn textakóðann. Sé sjóðurinn með samning við banka um rafræna sendingu veflykla beint í heimabanka, þá getur notandi nálgast veflykil þar. Annars opnast beiðni inni í *vefbeiðnir* í Jóakim þar sem sjóðurinn þarf að samþykkja (eða hafna) umsóknina. Þegar það hefur verið gert fær launagreiðandinn sendan veflykil í bréfpósti á heimilisfang kennitölunnar samkvæmt þjóðskrá.

### Innskráning með veflykli

Þegar launagreiðandanum hefur verið úthlutaður veflykill getur hann skráð sig inn á vefinn með því að velja *Innskráning* í upphafssíðu. Notandinn slær inn kennitölu og veflykilinn og ýtir á *Innskrá*. Við innskráningu færist launagreiðandinn inn á varið svæði sem hann einn hefur aðgang að.

| Innskráning                                   |
|-----------------------------------------------|
| Vinsamlega skráðu þig inn á Launagreiðendavef |
| Kennitala: 0903791009                         |
| Veflykill:                                    |
| Innskrá Hætta við                             |
| Innskráning með rafrænum skilríkjum           |
| Sækja um aðgang að vef                        |
| Gleymdur veflykill                            |
|                                               |

### Innskráning með rafrænum skilríkjum

Benda skal sérstaklega á að hægt er að skrá inn á vefinn með rafrænum skilríkjum. Þá velur launagreiðandinn *Innskráning* á upphafssíðunni og velur hnappinn *Innskráning með rafrænum skilríkjum.* Við það opnast nýr gluggi þar sem hann er beðinn um að setja skilríkin í lesarann og að lokum er ýtt á *Innskrá.* Eða *Til baka* ef hætta á við. Þegar launagreiðandinn hefur ýtt á *Innskrá* færist hann inn á varið svæði sem hann einn hefur aðgang að.

| Innskráning                                                                         |                                                          |
|-------------------------------------------------------------------------------------|----------------------------------------------------------|
| Vinsamlega skráðu þig inn á Launagreiðendavef                                       | Innskráning með rafrænum skilríkjum                      |
| Kennitala:  <br>Veflykill:<br>Innskrá Hætta við                                     | Settu skilríkið í lesarann og<br>smelltu á "Innskráning" |
| Innskráning með rafrænum skilríkjum<br>Sækja um aðgang að vef<br>Gleymdur veflykill | Innskrá Tilbaka                                          |
|                                                                                     |                                                          |

### Gleymdur veflykill

Ef launagreiðandi tapar veflyklinum getur hann alltaf sótt um nýjan lykil. Launagreiðandinn þarf að ýta á *Innskráning* á upphafssíðu og slá inn kennitölu og ýta svo á hnappinn *Gleymdur veflykill*. Við það opnast annar gluggi þar sem slá þarf aftur inn kennitölu launagreiðandans, velja sendingarmáta (með netfangi eða í bréfpósti á aðsetur), slá inn textakóðann og að lokum ýta á hnappinn *Sækja um.* Þegar sjóðurinn er með samning um að senda í netbanka, er það eini sendingarmátinn sem í boði er.

Annars er hægt að velja um að

 a. senda á aðsetur. Í Jóakim þarf þá að samþykkja beiðnina og senda bréf með nýjum veflykli á aðsetur viðkomandi.  b. senda á netfang. Netfang er þá skráð í reitinn sem opnast. Þessi sendingarmáti virkar einungis ef viðkomandi hefur verið búinn að skrá sama netfang í notendaupplýsingum áður. Nýr veflykill fer þá sjálfkrafa í tölvupósti á netfangið. Notandi fær upp rauðletraða athugasemd ef ekki er hægt að afgreiða beiðnina vegna ósamræmis í netfangaskráningu;

| Ekki hægt að afgreiða beiðni á þetta netfang. Uppgef                                                                                                    | ið                                                                                                    |
|----------------------------------------------------------------------------------------------------|----------------------------------------------------------------------------------------------------|
| netfang stemmir ekki við skráð netfang hjá sjóðnum.                                                                                                    |                                                                                                    |
| Innskráning<br>Vinsamlega skráðu þig inn á Launagreiðendavef<br>Kennitala: 0903791009<br>Veflykill:<br>Innskrá<br>Innskráning með rafrænum skilríkjum<br>Sækja um aðgang að vef<br>Gleymdur veflykill | Sækja um nýjan veflykil<br>Vinsamlega skráðu kennitölu til að sækja um nýjan veflykil<br>Kennitala: 0903791009<br>Sendingarmáti: Senda á neitang v<br>Netfang: berglind@initis<br>Veffang: berglind@initis<br>Vinsamlegast sláðu inn textann sem er hér að ofan<br>Texti: ebfwg<br>Sækja um Loka |

### Yfirlit

Um leið og launagreiðandinn skráir sig inn í gegnum valliðinn *Innskráning* færist hann inn á varið svæði. Þá má sjá upplýsingar um launagreiðandann efst í hægra horni og valliðurinn *Yfirlit* opnast. En benda skal á að ef launagreiðandinn valdi á upphafssíðu annan vallið en *Innskráning* og hann skráði sig inn í gegnum innskráningarglugga þá verður sá valliður sem hann valdi virkur.

Hér má sjá hvernig vefurinn breytist við innskráninguna:

Undir valliðnum Yfirlit er hægt að sjá þrjár tegundir af yfirlitum:

- 1. Greiðslustaða
- 2. Skilagreinar
- 3. lðgjöld

### Greiðslustaða

Hér má sjá yfirlit yfir greiðslustöðu launagreiðandans gagnvart sjóðnum. Þá sækir vefurinn upplýsingar um stöðu launagreiðandans í grunn innheimtuaðilans. Ef launagreiðandinn er með fleiri en eitt mál hjá innheimtuaðilanum kemur staða hvers máls í sér línu og samtalsstaða málanna fyrir neðan.

Fram koma upplýsingar um dagssetningu síðustu iðgjaldaskila og greiðslu, inneignar- eða skuldastaða, hvort áætlanir séu vegna iðgjaldatímabila sem vantar og samtalsstaða málsins. Aftast er athugasemdadálkur þar sem fram koma skýringar. Það geta verið athugasemdir hvort um inneign eða skuld sé að ræða.

Aftast í línunni er kíkir en sé smellt á hann koma nánari upplýsingar um viðkomandi mál og þau fylgiskjöld sem mynda stöðuna.

| ini           | <u>†</u> |                 |                   |                  |            |       | Vallarb    | Begga   0903<br>raut 21, 170 Seltja<br>berglind | 791009<br>rnarnes<br>@init.is |
|---------------|----------|-----------------|-------------------|------------------|------------|-------|------------|-------------------------------------------------|-------------------------------|
|               |          |                 |                   |                  |            |       |            |                                                 |                               |
| Forsíða       | Yfirlit  | Skrá skilagrein | Staða innsendinga | Senda skilagrein | Stillingar | Skjöl | Útskráning | ·                                               | Hjálp                         |
| Greiðslustaða |          | Skilagreinar    | lõgjöld           |                  |            |       |            |                                                 |                               |

Hér er hægt að sjá hvernig greiðslustaða launagreiðanda er gagnvart sjóðnum.

Ef staðan er ekki á núlli þá er hægt að sjá nánar hvaða skilagreinar það eru sem mynda inneign eða skuld með því að smella með músinni á 🏟 aftast í línu.

| Mái                | Síðast skilað          | Síðast g                | reitt                 | Staða                | Áætlanir   | Sam                    | tals Athugaser | ndir      |              | Nánar      |
|--------------------|------------------------|-------------------------|-----------------------|----------------------|------------|------------------------|----------------|-----------|--------------|------------|
| -                  | Janúar 2009            | 06.02.20                | 09                    | 326.790              | 619.231    | 946.0                  | 021 Skuld      |           |              | 44         |
| Samtals:           |                        |                         |                       | 326.790              | 619.231    | 946.0                  | )21            |           |              |            |
|                    |                        |                         |                       |                      |            |                        |                |           |              |            |
|                    | 2014                   |                         |                       |                      |            |                        |                |           |              |            |
| Stoouyhrlit tyrir  | malio: -               |                         | and the second second | contrat.             |            | 0.00/02/02/02          |                |           |              |            |
| Veljið fylgiskjal: | OII                    | -                       | Veljið sjóð:          | Allir                | •          | Veljið stöðu:          | Allar 🔻        | Velja     |              |            |
| Móttekið           | Sjóður                 |                         | S                     | kýring               | Fylgiskjal | Upphæð                 | Vextir         | Innborgun | Eftirstöðvar | Nánar      |
| 17.09.2010         | Lífeyrissjóður t       | i <mark>l pruf</mark> u | S                     | kilagr.<br>2-02'2009 | ZATL-30669 | 234.000                | 154.091        | 0         | 388.091      | <i>8</i> 4 |
| 17.09.2010         | Séreignarsjóðu         | ur til prufu            | S                     | kilagr.<br>2-02'2009 | ZATL-30687 | 2 <mark>31.14</mark> 0 | 0              | 0         | 231.140      | 44         |
| 06.02.2009         | Lífeyrissjóður t       | il prufu                | 5                     | kilagr.<br>1-01'2009 | SK06-9     | 180.000                | 122.790        | 0         | 302.790      | 44         |
| 06.02.2009         | Séreignarsjóðu         | ur til prufu            | 5                     | kilagr.<br>1-01'2009 | SK06-11    | 24.000                 | 0              | 0         | 24.000       | <i>#</i> 4 |
| Samtals:           |                        |                         |                       |                      |            | 669.140                | 276.881        | 0         | 946.021      | j.         |
| Athugið að ásk     | ilinn er réttur til le | iðréttinga.             |                       |                      |            |                        |                |           |              |            |

©Lífeyrissjóðurinn | Kt.: 999999-9999 | Nr. sjóðs 999 Reykjavík - Grensásvegi 50, 108 Reykjavík - Sími: 510 2700 - Fax: 510 7220

Nú opnast stöðuyfirlit fyrir málið fyrir neðan greiðslustöðuyfirlitið. Þar má sjá þær skilagreinar sem fylgja málinu. Stöðuyfirlitið sýnir dagssetningu móttöku, sjóðinn, skýringu sem segir til um iðgjaldatímabil, einkenni og númer fylgiskjals hjá innheimtuaðilanum, upphæð skilagreinarinnar, vexti, innborgun og eftirstöðvar. Hægt er að velja eitt fylgiskjal, einn ákveðinn sjóð eða allar eða ófrágengnar skilagreinar í vallistunum fyrir ofan stöðuyfirlitin. Þegar búið er að velja þarf að ýta á hnappinn *Velja* og þá breytist stöðuyfirlitið í samræmi við valið. Athugið að aftast í línunni við hverja skilagrein er aftur kíkir sem þýðir að hægt er að skoða skilagreinina nánar – þá má sjá sundurliðað á launþegana hverja upphæð sem myndar hverja skilagrein, sjá nánar undir **lðgjöld** 

### Skilagreinar

Hér koma sjálfkrafa hreyfingar frá upphafi núverandi árs. Hægt er að breyta dagsetningarvali, en dagsetningin miðar við bókunardagsetningu hjá sjóðnum. Taflan sýnir dagssetningu móttöku, skýringu sem er iðgjaldatímabilið, einkenni og númer fylgiskjals hjá innheimtuaðilanum, iðgjaldaupphæðina og hversu mikið hefur verið greitt.

| Forsíða                                                                                                    | Yfirlit                                                                                                    | Skrá skilagrein                                                                                                    | Staða innsendinga                                                                                       | Senda skilagrein                                                           | Stillingar      | Skiöl                               | Útskránina                                    |                     |                                    | Hiálp          |
|----------------------------------------------------------------------------------------------------|----------------------------------------------------------------------------------------------------|----------------------------------------------------------------------------------------------------|----------------------------------------------------------------------------------------------------|----------------------------------------------------------------------------|-----------------|-------------------------------------|-----------------------------------------------|---------------------|------------------------------------|----------------|
| Grojðelu                                                                                                    | l<br>Ictaña                                                                                                    | Skilagroinar                                                                                                    | lăgiold                                                                                                 | Y                                                                          |                 |                                     | J J                                           |                     |                                    |                |
| Oreiosiu                                                                                                    | เรเลบส                                                                                                    | Skilagreinai                                                                                                    | logjolu                                                                                                 |                                                                            |                 |                                     |                                               |                     |                                    |                |
|                                                                                                    |                                                                                                    |                                                                                                    |                                                                                                    |                                                                            |                 |                                     |                                               |                     |                                    |                |
| Skilagreinar                                                                                                    | og innbor                                                                                                    | rganir til sjóðsins.                                                                                                    |                                                                                                    |                                                                            |                 |                                     |                                               |                     |                                    |                |
| Hægt er að                                                                                                    | skoða iðg                                                                                                    | jöldin nánar með því a                                                                                                    | ð smella með músinn á 🚧                                                                                 | aftast í hverri línu.                                                      |                 |                                     |                                               |                     |                                    |                |
|                                                                                                    |                                                                                                    |                                                                                                    |                                                                                                    |                                                                            |                 |                                     |                                               |                     |                                    |                |
| Motteknar si<br>Dags frá:                                                                                              | kilagreinai<br>D:                                                                                                    | aas til:                                                                                                    |                                                                                                    |                                                                            |                 |                                     |                                               |                     |                                    |                |
| 01 01 0010                                                                                                    |                                                                                                    |                                                                                                    | -                                                                                                    |                                                                            |                 |                                     |                                               |                     |                                    |                |
| 01.01.2012                                                                                                    | 2                                                                                                    | S.04.2012 Vel                                                                                                    | Eulaiokiol                                                                                              | lâniold                                                                    |                 | outir o fl                          | Comtolo                                       | Orojitolo           | o Ctoão                            | Nápor          |
| 01 01 2012                                                                                                    |                                                                                                    | Staða í upphafi fímabils                                                                                                    | ryigiskjai                                                                                              | logjalu                                                                    | v v             |                                     | odifitals                                     | Greiosia            | a Siada<br>_311 291                | INdifal        |
| 25.04.2012                                                                                                    | 1                                                                                                    | Vextir tímabils á eldri sk                                                                                                    | uld                                                                                                    | 0                                                                          |                 | 15.499                              | -15.499                                       | (                   | 0                                  |                |
| 25.04.2012                                                                                                    | 1                                                                                                    | Staða í lok tímabils:                                                                                                    |                                                                                                    |                                                                            |                 |                                     |                                               |                     | -326.790                           |                |
| Samtals:                                                                                                    |                                                                                                    |                                                                                                    |                                                                                                    | 0                                                                          |                 | 15.499                              | -15.499                                       | (                   | 0                                  |                |
| 1                                                                                                    |                                                                                                    |                                                                                                    |                                                                                                    |                                                                            |                 |                                     |                                               |                     |                                    |                |
|                                                                                                    |                                                                                                    |                                                                                                    |                                                                                                    |                                                                            |                 |                                     |                                               |                     |                                    |                |
|                                                                                                    |                                                                                                    |                                                                                                    |                                                                                                    |                                                                            |                 |                                     |                                               |                     |                                    |                |
|                                                                                                    |                                                                                                    |                                                                                                    |                                                                                                    |                                                                            |                 |                                     |                                               |                     |                                    |                |
| Forsíða                                                                                                    | Yfirlit                                                                                                    | Skrá skilagrein                                                                                                    | Staða innsendinga                                                                                       | Senda skilagrein                                                           | Stillingar      | Skjöl                               | Útskráning                                    |                     |                                    | Hjálp          |
| Forsíða<br>Greiðslu                                                                                                    | Yfirlit<br>staða                                                                                                    | Skrá skilagrein<br>Skilagreinar                                                                                                    | Staða innsendinga<br>Iðgjöld                                                                            | Senda skilagrein                                                           | Stillingar      | Skjöl                               | Útskráning                                    |                     |                                    | Hjálp          |
| Forsíða<br>Greiðslu                                                                                                    | Yfirlit<br>staða                                                                                                    | Skrá skilagrein<br>Skilagreinar                                                                                                    | Staða innsendinga<br>Iðgjöld                                                                            | Senda skilagrein                                                           | Stillingar      | Skjöl                               | Útskráning                                    |                     |                                    | Hjálp          |
| Forsíða<br>Greiðslu                                                                                                    | Yfirlit<br>staða                                                                                                    | Skrá skilagrein<br>Skilagreinar                                                                                                    | Staða innsendinga<br>Iðgjöld                                                                            | Senda skilagrein                                                           | Stillingar      | Skjöl                               | Útskráning                                    |                     |                                    | Hjálp          |
| Forsíða<br>Greiðslu<br>Skilagreinar                                                                                    | Yfirlit<br>staða<br>og innbor                                                                                                    | Skrá skilagrein<br>Skilagreinar<br>rganir til sjóðsins.                                                                                                    | Staða innsendinga<br>Iðgjöld                                                                            | Senda skilagrein                                                           | Stillingar      | Skjöl                               | Útskráning                                    |                     |                                    | Hjálp          |
| Forsíða<br>Greiðslu<br>Skilagreinar<br>Hægt er að s                                                                    | Yfirlit<br>Istaða<br>og innbor<br>skoða iðg                                                                                                    | Skrá skilagrein<br>Skilagreinar<br>ganir til sjóðsins.<br>jöldin nánar með því a                                                                                           | Staða innsendinga<br>Iðgjöld<br>ð smella með músinn á 🏘                                                 | Senda skilagrein<br>aftast í hverri línu.                                  | Stillingar      | Skjöl                               | Útskráning                                    |                     |                                    | Hjálp          |
| Forsíða<br>Greiðslu<br>Skilagreinar<br>Hægt er að s                                                                    | Yfirlit<br>staða<br>og innbor<br>skoða iðg                                                                                                    | Skrá skilagrein<br>Skilagreinar<br>rganir til sjóðsins.<br>jöldin nánar með því a                                                                                          | Staða innsendinga<br>Iðgjöld<br>ð smella með músinn á 🏘                                                 | Senda skilagrein<br>aftast í hverri línu.                                  | Stillingar      | Skjöl                               | Útskráning                                    |                     |                                    | Hjálp          |
| Forsíða<br>Greiðslu<br>Skilagreinar<br>Hægt er að s<br>Mótteknar si<br>Dags frá:                                       | Yfirlit<br>staða<br>og innbor<br>skoða iðg<br>tilagreinar<br>Da                                                                                            | Skrá skilagrein<br>Skilagreinar<br>ganir til sjóðsins.<br>jöldin nánar með því a                                                                                           | Staða innsendinga<br>Iðgjöld<br>ð smella með músinn á 🏘                                                 | Senda skilagrein<br>aftast í hverri línu.                                  | Stillingar      | Skjöl                               | Útskráning                                    |                     |                                    | Hjálp          |
| Forsíða<br>Greiðslu<br>Skilagreinar<br>Hægt er að :<br>Mótteknar sk<br>Dags frá:<br>01.01.2009                         | Yfirlit<br>staða<br>og innbor<br>skoða iðg<br>tilagreinar<br>Da                                                                                            | Skrá skilagrein<br>Skilagreinar<br>ganir til sjóðsins.<br>jöldin nánar með því a<br>ags til:<br>5 na 2012                                                                  | Staða innsendinga<br>Iðgjöld<br>ð smella með músinn á 🏘                                                 | Senda skilagrein<br>aftast í hverri línu.                                  | Stillingar      | Skjöl                               | Útskráning                                    |                     |                                    | Hjálp          |
| Forsíða<br>Greiðslu<br>Skilagreinar<br>Hægt er að s<br>Mótteknar sk<br>Dags frá:<br>01.01.2009                         | Yfirlit<br>staða<br>og innbor<br>skoða iðg<br>kilagreinar<br>Da                                                                                            | Skrá skilagrein<br>Skilagreinar<br>ganir til sjóðsins.<br>jöldin nánar með því a<br>ags til:<br>5.04.2012 [Vel                                                             | Staða innsendinga<br>Iðgjöld<br>ó smella með músinn á 🏘                                                 | Senda skilagrein<br>aftast í hverri línu.                                  | Stillingar      | Skjöl                               | Útskráning                                    | Greiðel             | a Staža                            | Hjálp          |
| Forsíða<br>Greiðslu<br>Skilagreinar<br>Hægt er að s<br>Dags frá:<br>01.01.2009<br>Dagsetning<br>01.01.2009             | Yfirlit<br>staða<br>og innbor<br>skoða iðg<br>kilagreinar<br>Da<br>24                                                                                      | Skrá skilagrein<br>Skilagreinar<br>ganir til sjóðsins.<br>jjöldin nánar með því a<br>ags til:<br>5.04.2012 (Vel<br>Skýring<br>Sköring                                      | Staða innsendinga<br>Iðgjöld<br>ó smella með músinn á 🏟<br>Fylgiskjal                                   | Senda skilagrein<br>aftast í hverri línu.<br>Iðgjald                       | Stillingar      | Skjöl                               | Útskráning<br>Samtals                         | Greiðsl             | a Staóa<br>0                       | Hjálp          |
| Forsíða<br>Greiðslu<br>Skilagreinar<br>Hægt er að :<br>Dags frá:<br>01.01.2009<br>Dagsetning<br>01.01.2009             | Yfirlit<br>Istaða<br>og innbor<br>skoða iðg<br>dilagreinar<br>Da<br>22                                                                                     | Skrá skilagrein<br>Skilagreinar<br>ganir til sjóðsins.<br>jöldin nánar með því a<br>agst til:<br>504 2012 [Vei<br>Skýring<br>Skilagr. 01-0109                              | Staða innsendinga<br>Iðgjöld<br>ð smella með músinn á 🏟<br>a<br>Fylgiskjal<br>s                         | Senda skilagrein<br>aftast í hverri línu.<br>Iðgjald<br>204.000            | Stillingar      | extir o.fl                          | Útskráning<br>Samtals<br>-326.790             | Greiðsl             | a Staða<br>0                       | Hjálp<br>Nánar |
| Forsíða<br>Greiðslu<br>Skilagreinar<br>Hægt er að s<br>Dags frá:<br>01.01.2009<br>06.02.2009<br>06.02.2009             | Yfirlit<br>Istaða<br>og innbor<br>skoða iðg<br>kilagreinar<br>Da<br>22<br>23<br>24<br>24<br>24<br>24<br>24<br>24<br>24<br>24<br>24<br>24<br>24<br>24<br>24 | Skrá skilagreina<br>Skilagreinar<br>ganir til sjóðsins.<br>jöldin nánar með því a<br>ags til:<br>5.04.2012 [Vel<br>Skilag til-<br>Skilagr. 01-0109                         | Staða innsendinga<br>Iðgjöld<br>ð smella með músinn á 🏟<br>ja]<br>Fylgiskjal<br>s:<br>SK06-9<br>SK06-11 | Senda skilagrein<br>aftast í hverri línu.<br>Iðgjald<br>204.000<br>153.800 | Stillingar<br>V | Skjöl<br>extir o.fl<br>122.790<br>0 | Útskráning<br>Samtals<br>-326.790<br>-153.800 | Greiðsl.<br>153.800 | a Staða<br>0<br>0                  | Hjálp<br>Nánar |
| Forsíða<br>Greiðslu<br>Skilagreinar<br>Hægt er að<br>Dags frá:<br>01.01.2009<br>01.01.2009<br>06.02.2009<br>05.04.2012 | Yfirlit<br>staða<br>og innbor<br>skoða iðg<br>tilagreinar<br>22                                                                                            | Skrá skilagrein<br>Skilagreinar<br>ganir til sjóðsins.<br>jöldin nánar með því a<br>ags til:<br>5.04.2012 [Vei<br>Skilagr. 01-0109<br>Skilagr. 01-0109<br>Skilagr. 01-0109 | Staða innsendinga<br>Iðgjöld<br>ð smella með músinn á Å<br>a<br>Fytgiskjal<br>SK06-9<br>SK06-11         | Senda skilagrein<br>aftast í hverri línu.<br>Iðgjald<br>204.000<br>153.800 | Stillingar<br>v | Skjöl<br>extir o.fl<br>122.790<br>0 | Útskráning<br>Samtals<br>-326.790<br>-153.800 | Greiðsl<br>153.80   | a Staða<br>0<br>0<br>0<br>-326.790 | Hjálp<br>Nánar |

Aftast í línunni við hverja skilagrein er kíkir sem hægt er að ýta á til að skoða sundurliðun skilagreinarinnar, notandinn hefur þá flust yfir í flipann Iðgjöld. Sjá nánar í næsta kafla.

### lðgjöld

Hér er boðið upp á að skoða iðgjaldafærslur ákveðins fylgiskjals, einstaklings, sjóðs og/eða tímabils. Þegar komið er inn í verkliðinn kemur sjálfkrafa upp sundurliðun á nýjustu skilagreininni sem send hefur verið inn. Ef skoða á iðgjaldasögu ákveðins launþega er sett inn byrjun kennitölu einstaklingsins og birtist þá listi yfir þá launþega sem launagreiðandinn hefur skilað inn fyrir og eru með þessa byrjun á kennitölu. Valinn er sá einstaklingur sem skoða á og smellt á hnappinn *Velja*.

| Forsíða      | Yfirlit    | Skrá skilagrein          | Staða innsendinga        | Senda skilagrein | Stillingar | Skjöl | Útskráning |         |            | Hjálp   |
|--------------|------------|--------------------------|--------------------------|------------------|------------|-------|------------|---------|------------|---------|
| Greiðslu     | istaða     | Skilagreinar             | lõgjöld                  |                  |            |       |            |         |            |         |
| Sundurliðun  | skilagreir | ia.                      |                          |                  |            |       |            |         |            |         |
| lðgjöld      |            |                          |                          |                  |            |       |            |         |            |         |
| Veljið sjoð: |            | Einstaklingur:           | Fylgiskjal:              |                  | Dags fra:  |       | Dags til:  |         |            |         |
| Allir sjóðir | •          |                          | SK06-11                  |                  |            |       |            | Velja   |            |         |
| Kennitala    | Nafr       | 1                        | Sjóður                   | Tímabil          |            | Fylg  | iskjal     | lðgjald | Mótframlag | Samtals |
| 1701487469   | 9 Davi     | lð Oddsson               | Séreignarsjóður til prut | fu 01/01/2009 -  | 31/01/2009 | SKO   | 6-11       | 36.000  | 36.000     | 72.000  |
| 1803932269   | 9 Jóha     | ann Garðarsson           | Séreignarsjóður til prut | fu 01/01/2009 -  | 31/01/2009 | SKO   | 6-11       | 12.000  | 12.000     | 24.000  |
| 3010704629   | 9 Björ     | gvin Guðni Sigurðsson    | Séreignarsjóður til prut | fu 01/01/2009 -  | 31/01/2009 | SKO   | 6-11       | 16.000  | 16.000     | 32.000  |
| 3112544809   | ) Ingit    | björg Sólrún Gísladóttir | Séreignarsjóður til prut | fu 01/01/2009 -  | 31/01/2009 | SKO   | 6-11       | 12.900  | 12.900     | 25.800  |
| Samtals:     |            |                          |                          |                  |            |       |            | 76.900  | 76.900     | 153.800 |

### Skrá skilagrein

Þessi valkostur við innsendingu á skilagrein er mest notaður af einyrkjum og smærri fyrirtækjum, sem ekki eru með launakerfi sem bjóða upp á rafræn skil. Þegar launagreiðandi hefur skráð sig inn á vefinn getur hann sent inn skilagreinar fyrir launþega með því að ýta á þennan vallið efst á síðunni.

|                               | (                       |                                                               |                                                         |                  |            |       |            |       |
|-------------------------------|-------------------------|---------------------------------------------------------------|---------------------------------------------------------|------------------|------------|-------|------------|-------|
| Forsíða                       | Yfirli                  | Skrá skilagrein                                               | Staða innsendinga                                       | Senda skilagrein | Stillingar | Skjöl | Útskráning | Hjálp |
| Til að skrá n<br>Lýsing skila | ıýja skila<br>greinar e | <del>grein er byrjað á að v</del><br>er sjálfgefin og henni e | alja timabil sem skilagreinin<br>r ekki hægt að breyta. | er fyrir.        |            |       |            |       |
| Skrá skilagi                  | rein:                   |                                                               |                                                         |                  |            |       |            |       |
| Veljið tímab                  | il fyrir sk             | tilagrein:                                                    |                                                         |                  |            |       |            |       |
| Tímabil frá:                  |                         | 01.02.2009                                                    |                                                         |                  |            |       |            |       |
| Tímabil til:                  |                         | 28.02.2009                                                    |                                                         |                  |            |       |            |       |
| Lýsing:                       |                         | Skilagr. 01                                                   | .02.2009-28.02.2009                                     |                  |            |       |            |       |
|                               |                         | Áfram                                                         | Engin starfsemi                                         |                  |            |       |            |       |

Til að skrá skilagrein þarf að byrja á því að velja tímabil sem skilagreinin gildir fyrir. Kerfið stingur upp á næsta tímabili út frá síðustu skilagrein. Ef skilagreinin á að vera fyrir annað tímabil er farið í tímabilsreitina og dagssetning valin úr dagatali. Tímabil skilagreina geta verið mislöng (algengast er einn almanaksmánuður), en mega þó ekki ná yfir áramót.

Vefurinn birtir tillögu að heiti skilagreinarinnar en heitinu má breyta eftir þörfum. Þegar réttar forsendur hafa verið settar inn í svæðin þarf að ýta á hnappinn *Áfram.* 

| Forsíða                                                                            | Yfirlit                                                                       | Skrá skilagrein                                                                                                    | Staða innsendinga                                                                                                | Senda skilagrein                                                                              | Stillingar                             | Skjöl      | Útskráning         | Hjá                               | ļp |
|------------------------------------------------------------------------------------|-------------------------------------------------------------------------------|----------------------------------------------------------------------------------------------------|----------------------------------------------------------------------------------------------------|-----------------------------------------------------------------------------------------------|----------------------------------------|------------|--------------------|-----------------------------------|----|
|                                                                                    |                                                                               |                                                                                                    |                                                                                                    |                                                                                               |                                        |            |                    |                                   |    |
| Til að skrá r<br>Lýsing skila                                                      | nýja skilagi<br>Igreinar er                                                   | rein er byrjað á að velj<br>sjálfgefin og henni er e                                                                                | a tímabil sem skilagreinin<br>ekki hægt að breyta.                                                               | er fyrir.                                                                                     |                                        |            |                    |                                   |    |
| Skrá skilag                                                                        | rein:                                                                         |                                                                                                    |                                                                                                    |                                                                                               |                                        |            |                    |                                   |    |
| Tímabil frá:                                                                       |                                                                               | 01.02.2009                                                                                                    | ]                                                                                                    |                                                                                               |                                        |            |                    |                                   |    |
| Tímabil til:                                                                       |                                                                               | 28.02.2009                                                                                                    | ]                                                                                                    |                                                                                               |                                        |            |                    |                                   |    |
| Lýsing:                                                                            |                                                                               | Skilagr. 01.0                                                                                                    | 2.2009-28.02.2009                                                                                                |                                                                                               |                                        |            |                    |                                   |    |
| Síðustu ski                                                                        | lagreinar:                                                                    |                                                                                                    |                                                                                                    | ▼ Afrita                                                                                      |                                        |            |                    |                                   |    |
|                                                                                    |                                                                               | (Með afritun síðus                                                                                                    | tu skilagreinar sparast vinna við inns                                                                           | látt.)                                                                                        |                                        |            |                    |                                   |    |
| Til að skrá lín<br>Næst þarf að<br>sjóð.<br>Magefur kos<br>Sgefur kos<br>gefur kos | nu á skilagi<br>ð velja þá sj<br>st á að skoð<br>st á að brey<br>st á að eyða | rein þá er fyrst sleginn i<br>óði sem greiða á í. Ekk<br>ða forsendur iðgjalds fy<br>ta forsendum iðgjalds i<br>línu af skilagrein. | inn kennitala launamanns. S<br>i er hægt að breyta upphæð<br>rir valin sjóð. Þetta tákn mer<br>fyrir valin sjóð. | Slðann er fyllt út í heildarlai<br>um sem greiða á í sjóði b<br>kir að ekki er leyft að breyt | un.<br>eint heldur aðei<br>a forsendum | ins hægt a | ið breyta launaupp | vhæð og eða forsendum fyrir valin | าท |
| Ný lína                                                                            | Setja í b                                                                     | pið Afram Till                                                                                                    | paka                                                                                                    |                                                                                               |                                        |            |                    |                                   |    |

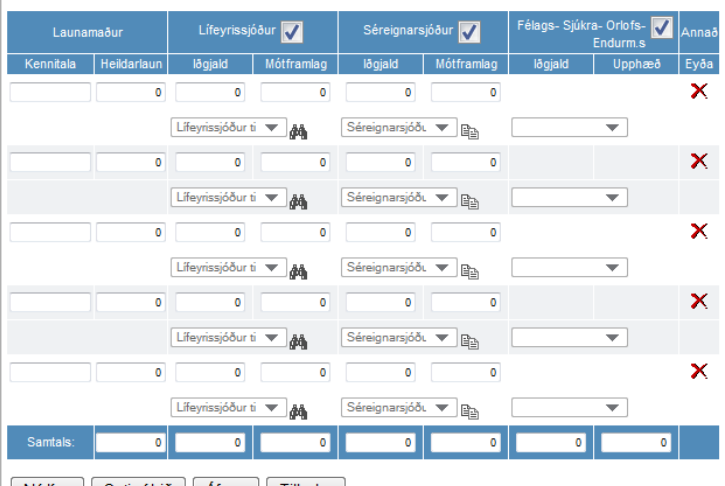

Ný lína Setja í bið Áfram Tilbaka

Hægt er að afrita áður senda skilagrein með því að velja í Síðustu skilagreinar og ýta á hnappinn Afrita. Það flýtir mjög fyrir skráningu þar sem launþegar þeirrar skilagreinar koma þá forskráðir en án upphæða inn í skráningarformið fyrir neðan. Þá þarf launagreiðandinn einungis að setja inn heildarlaunaupphæð launbegans og reiknar þá vefurinn sjálfkrafa iðgjald þeirra sjóða sem launbeginn hefur áður greitt í.

Ef launagreiðandi þarf skyndilega að hætta skráningu getur hann sett skráningarformið á bið með því að ýta á hnappinn Setja í bið og klára skráninguna síðar.

Ef bæta þarf við línu fyrir nýjan launþega er ýtt á hnappinn Ný lína og bætist þá við ný lína neðst.

Þegar skráningu skilagreinarinnar er lokið er ýtt á hnappinn Áfram og kemur þá upp skýrsla skilagreinarinnar tilbúin til útprentunar og innsendingar.

Hjálp

### Dæmi um skilagrein:

| Til að skrá lín<br>Næst þarf að<br>sjóð.<br>Magefur kost<br>Sgefur kost<br>Sgefur kost | u á skilagrei<br>velja þá sjóð<br>t á að skoða<br>t á að breyta<br>: á að eyða lí | n þá er fyrst s<br>ði sem greiða<br>forsendur ið<br>forsendum i<br>nu af skilagre | sleginn inn ke<br>a á í. Ekki er ha<br>gjalds fyrir vali<br>ðgjalds fyrir va<br>ein. | nnitala launa<br>ægt að breyta<br>in sjóð. Þetta<br>Ilin sjóð. | imanns. Síðar<br>a upphæðum s<br>i tákn merkir a | nn er fyllt út í ho<br>sem greiða á i<br>ð ekki er leyft á | eildarlaun.<br>' sjóði beint h<br>að breyta fors | eldur a<br>endum | ðeins hæ | gt að bre | yta laur | aupphæ | eð og eða t | forsendur | n fyrir valir | ın |
|----------------------------------------------------------------------------------------|-----------------------------------------------------------------------------------|-----------------------------------------------------------------------------------|--------------------------------------------------------------------------------------|----------------------------------------------------------------|--------------------------------------------------|------------------------------------------------------------|--------------------------------------------------|------------------|----------|-----------|----------|--------|-------------|-----------|---------------|----|
| Ný lína                                                                                | Setja í bið                                                                       | ð Áfram                                                                           | Tilbaka                                                                              |                                                                |                                                  |                                                            |                                                  |                  |          |           |          |        |             |           |               |    |
| Launan                                                                                 | maður                                                                             | Lífeyrissj                                                                        | jóður 🔽                                                                              | Séreignar                                                      | rsjóður 📃                                        | Félags- Sjúkra                                             | a- Orlofs- 📄<br>Endurm.s                         | Annað            |          |           |          |        |             |           |               |    |
| Kennitala                                                                              | Heildarlaun                                                                       | lðgjald                                                                           | Mótframlag                                                                           | lðgjald                                                        | Mótframlag                                       | lõgjald                                                    | Upphæð                                           | Eyða             |          |           |          |        |             |           |               |    |
| 1803932269                                                                             | 150.000                                                                           | 6.000                                                                             | 12.000                                                                               |                                                                |                                                  |                                                            |                                                  | ×                |          |           |          |        |             |           |               |    |
| Jóhann G                                                                               | Barðarsson                                                                        | Lífeyrissjóður                                                                    | i 🔻 🏘                                                                                |                                                                |                                                  |                                                            |                                                  |                  |          |           |          |        |             |           |               |    |
| Samtals:                                                                               | 150.000                                                                           | 6.000                                                                             | 12.000                                                                               |                                                                |                                                  |                                                            |                                                  |                  |          |           |          |        |             |           |               |    |
| Ný lína                                                                                | Setja í bið                                                                       | ð Áfram                                                                           | Tilbaka                                                                              |                                                                |                                                  |                                                            |                                                  |                  |          |           |          |        |             |           |               |    |

Til að eyða launþega úr skilagreininni er ýtt á × við þann launþega.

#### Þegar ýtt er á hnappinn Áfram birtist skýrsla skilagreinarinnar:

Skilagrein til Lífeyrisjóðsins.

| Timabil: 01.02.2009 - 28.02.2009<br>Lýsing: Skilagr. 01.02.2009-28.02.2009<br>Launagreiðandi: 090379-1009 |                                 |            |         |         |            |  |
|----------------------------------------------------------------------------------------------------|---------------------------------|------------|---------|---------|------------|--|
| Launamaður                                                                                                | Sjóður                          |            |         | lõgjald | Mótframlag |  |
| 1803932269 Jóhann Garðarsson                                                                              | L999 - Lífeyrissjóður til prufu |            |         | 6.000   | 12.000     |  |
| Samtals                                                                                                   |                                 |            |         | 6.000   | 12.000     |  |
| Sjóður                                                                                                    | lõgjald                         | Mótframlag | Samtals |         |            |  |
| L999 - Lífeyrissjóður til prufu                                                                           | 6.000                           | 12.000     | 18.000  |         |            |  |
| Samtals                                                                                                   | 6.000                           | 12.000     | 18.000  |         |            |  |

Gjalddagi og eindagi. Gjalddagi hvers mánaðar er 10. dagur næsta mánaðar á eftir iðgjaldamánuði. Eindagi er síðasti virki dagur næsta mánaðar á eftir iðgjaldamánuði. Ef greitt er eftir eindaga reiknast dráttarvextir frá gjalddaga

Fyrirvari vegna vanskila: Lífeyrissjóðurinn áskilur sér rétt til að ráðstafa mótteknum greiðslum upp í eldri iðgjaldaskuldir og dráttarvexti á undan iðgjöldum þessarar skilagreinar.

#### Fá kröfu í netbanka

Senda skilagrein Prenta skilagrein Til baka

Kennitala Lífevrissióðsins: 999999-9999 Banki Lífeyrissjóðsins: 1234-26-123456 Reykjavík

Ef launagreiðandinn vill að það stofnist krafa í fyrirtækjabankanum þá setur hann hak við *Fá kröfu í* netbanka og ýtir svo á Senda skilagrein. Ef gera þarf leiðréttingar ýtir hann á Til baka. Þegar skilagreinin hefur verið send kemur rauðletruð staðfesting um það á skjáinn, og valkosturinn Prenta skilagrein verður virkur.

Timabil: 01.02.2009 - 28.02.2009 Lýsing: Skilagr. 01.02.2009-28.02.2009 Launagreiðandi: 090379-1009

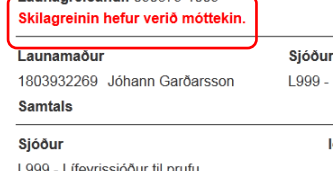

L999 - Lífeyrissjóður til prufu Samtals

#### Gjalddagi og eindagi.

Gjalddagi hvers mánaðar er 10. dagur næsta mán iðgjaldamánuði. Ef greitt er eftir eindaga reiknast ( Fyrirvari vegna vanskila: Lífeyrissjóðurinn áskilu

undan iðgjöldum bessarar skilagreinar

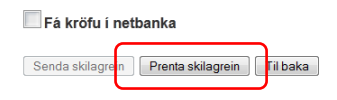

### Staða innsendinga

Ef launagreiðandi velur Staða innsendinga þá fær hann upp yfirlit yfir allar þær skilagreinar sem sendar hafa verið í gegnum vefinn. Staða sendinganna ræður því hvaða aðgerðir er hægt að framkvæma við hverja sendingu. Vefurinn gefur til kynna hvaða aðgerðir er hægt að gera við skilagreinarnar. Skilagrein er einungis

hægt að eyða ( $\times$ ) ef hún hefur <u>ekki</u> verið send inn. Ef gleymst hefur að prenta út skilagrein fyrir innsendingu er hægt að gera það hér með því að velja skilagreinina til skoðunar og gefst þá tækifæri á útprentun. Ef skilagrein hefur verið sett í bið í valliðnum *Skrá skilagrein* er hún sótt hér til áframhaldandi skráningar og frágangs með því að ýta á <sup>M</sup>. Launagreiðandinn getur einnig búið til nýja skilagrein út frá eldri með því að ýta á <sup>B</sup>.

| Init                                                                                                    |                                                                                                    |                                                                                                    |                                                                                                    |                                                              |                                                                                   | Valla                                                                              | Beg<br>rbraut 21,              | <b>gga</b>   (<br>170 S<br>ber   | 0903791<br>Seltjarna:<br>glind@ir   |
|----------------------------------------------------------------------------------------------------|----------------------------------------------------------------------------------------------------|----------------------------------------------------------------------------------------------------|----------------------------------------------------------------------------------------------------|--------------------------------------------------------------|-----------------------------------------------------------------------------------|------------------------------------------------------------------------------------|--------------------------------|----------------------------------|-------------------------------------|
|                                                                                                    |                                                                                                    |                                                                                                    |                                                                                                    |                                                              |                                                                                   |                                                                                    |                                |                                  |                                     |
| Forsíða Yfirlit                                                                                                    | Skrá skilagrein                                                                                                    | Staða innsendinga                                                                                       | Senda skilagrein                                                                                                    | Stillingar                                                   | Skjöl                                                                             | Útskráning                                                                         |                                |                                  | Hj                                  |
| gefur kost á að s<br>gefur kost á að s                                                                                                    | koða og sækja innsendi<br>(åa innsending)                                                                                                    | ngu.                                                                                                    |                                                                                                    |                                                              |                                                                                   |                                                                                    |                                |                                  |                                     |
| <ul> <li>gefur kost á að s</li> <li>gefur kost á að e</li> <li>gefur kost á að a</li> <li>gefur kost á að a</li> </ul>                                                                                                    | koða og sækja innsendi<br>vða innsendingu.<br>frita innsendingu.                                                                                                    | ngu.                                                                                                    |                                                                                                    |                                                              |                                                                                   |                                                                                    |                                |                                  |                                     |
| <ul> <li>gefur kost á að s</li> <li>gefur kost á að e</li> <li>gefur kost á að a</li> <li>gefur kost á að a</li> <li>Innsendingar</li> <li>Leita eftir:</li> </ul>                                                                                                    | koða og sækja innsendi<br>vða innsendingu.<br>frita innsendingu.<br>Nýjustu 25 i                                                                                                    | ngu.<br>nnsendingar 💌                                                                                   | Veljið stöðu:                                                                                                    | Alla                                                         | ar stöður                                                                         | •                                                                                  | Velja                          |                                  |                                     |
| <ul> <li>gefur kost á að s</li> <li>gefur kost á að e</li> <li>gefur kost á að a</li> <li>innsendingar</li> <li>Leita eftir:</li> <li>Lýsing</li> </ul>                                                                                                    | koða og sækja innsendi<br><sub>/</sub> ða innsendingu.<br>frita innsendingu.<br>Nýjustu 25 in                                                                                                  | ngu.<br>nnsendingar ▼<br>Staða                                                                          | Veljið stöðu:<br>Sendingarmáti                                                                                           | Alla                                                         | ar stöður                                                                         | ▼<br>Afgreitt                                                                      | Velja                          | Aõ                               | gerðir                              |
| <ul> <li>gefur kost á að s</li> <li>gefur kost á að e</li> <li>gefur kost á að a</li> <li>innsendingar</li> <li>Leita eftir:</li> <li>Lýsing</li> <li>Skilagr. 01.03.2009</li> </ul>                                                                                                    | koða og sækja innsendi<br><sub>v</sub> ða innsendingu.<br>frita innsendingu.<br>Nýjustu 25 i<br>0-21.03.2009                                                                                   | ngu.<br>nnsendingar ▼<br>Staða<br>Biðstaða<br>Nigstaða                                                  | Veljið stöðu:<br>Sendingarmáti<br>Skráð á vef                                                                            | Alla<br>Skrž<br>27.0                                         | ar stöður<br>áð<br>04.2012                                                        | ▼<br>Afgreitt                                                                      | Velja                          | Að                               | igerðir<br>X                        |
| gefur kost á að s<br>gefur kost á að e<br>gefur kost á að a<br>innsendingar<br>Leita eftir:<br>Lýsing<br>Skilagr. 01.03.2000<br>Skilagr. 01.02.2000                                                                                                    | koða og sækja innsendi<br><sub>I</sub> ða innsendingu.<br>frita innsendingu.<br>Nýjustu 25 i<br>9-31.03.2009<br>9-28.02.2009                                                                   | ngu.<br>nnsendingar ▼<br>Staða<br>Biðstaða<br>Nýskráð                                                   | Veljið stöðu:<br>Sendingarmáti<br>Skráð á vef<br>Skráð á vef                                                             | Alla<br>Skrž<br>27.0<br>26.0<br>26.0                         | ar stöður<br>að<br>04.2012<br>04.2012                                             | ▼<br>Afgreitt                                                                      | Velja                          | Að<br>Ma                         | gerðir<br>Ⅹ<br>≌                    |
| <ul> <li>gefur kost á að s<br/>gefur kost á að ei</li> <li>gefur kost á að a</li> <li>innsendingar</li> <li>Leita eftir:</li> <li>Lýsing</li> <li>Skilagr. 01.03.2009</li> <li>Skilagr. 01.02.2000</li> <li>Engin starfsemi</li> <li>Skilagr. 01.01/2/2000</li> </ul>                                                                                                    | koða og sækja innsendi<br>yða innsendingu.<br>frita innsendingu.<br>Nýjustu 25 i<br>9-31.03.2009<br>-28.02.2009<br>1.02.2009-28.02.2009<br>1.02.2009-28.02.2009<br>.341/01/2000                | ngu.<br>nnsendingar<br>Stača<br>Biðstača<br>Nýskráč<br>) Nýskráč                                        | Veljið stöðu:<br>Sendingarmáti<br>Skráð á vef<br>Skráð á vef<br>Skráð á vef                                              | Alla<br>Skrá<br>27.0<br>26.0<br>26.0                         | ar stöður<br>að<br>)4.2012<br>)4.2012<br>)4.2012<br>)4.2012                       | ▼ Afgreitt                                                                         | Velja                          | Аб<br>#4<br>#4                   | gerőir<br>X<br>B                    |
| gefur kost á að s     gefur kost á að s     gefur kost á að e     gefur kost á að a     Innsendingar     Leita eftir:     Lýsing     Skilagr. 01.03.200     Skilagr. 01.01.22.00     Skilagr. 01.01.22.00     Skilagr. 01.01.22.00                                                                                                    | koða og sækja innsendi<br>vða innsendingu.<br>frita innsendingu.<br>Nýjustu 25 ir<br>9-31.03.2009<br>9-28.02.2009<br>1.02.2009-28.02.2009<br>9-31/01/2009<br>2008                              | ngu.<br>nnsendingar<br>Stača<br>Bičstača<br>Nýskráč<br>) Nýskráč<br>Frágengin<br>Erágengin              | Veljið stöðu:<br>Sendingarmáti<br>Skráð á vef<br>Skráð á vef<br>Skráð á vef<br>Skráð á vef                               | Alla<br>Skra<br>27.0<br>26.0<br>26.0<br>07.0<br>07.0         | ar stöður<br>að<br>04.2012<br>04.2012<br>04.2012<br>04.2012<br>02.2009<br>02.2009 | <ul> <li>Afgreitt</li> <li>20.08.20</li> <li>06.02.20</li> </ul>                   | <b>Velja</b>                   | A0<br>#4<br>#4                   | gerðir<br>X<br>E<br>E               |
| gefur kost á að s     gefur kost á að s     gefur kost á að e     gefur kost á að a     Innsendingar     Leita eftir:     Lýsing     Skilagr. 01.03.2009     Skilagr. 01.01.2200     Skilagr. 01.01/1200     Skilagr. 01/01/200                                                                                                    | koða og sækja innsendi<br>/ða innsendingu.<br>frita innsendingu.<br>Nýjustu 25 ir<br>9-31.03.2009<br>9-28.02.2009<br>1.02.2009-28.02.2009<br>9-31/01/2009<br>2008<br>9-31/01/2009              | ngu.<br>nnsendingar<br>Staða<br>Biðstaða<br>Nýskráð<br>) Nýskráð<br>Frágengin<br>Frágengin<br>Frágengin | Veljið stöðu:<br>Skráð á vef<br>Skráð á vef<br>Skráð á vef<br>Skráð á vef<br>Skráð á vef<br>Skráð á vef                  | Alla<br>Skrá<br>27.0<br>26.0<br>26.0<br>07.0<br>06.0<br>06.0 | ar stöður<br>áð<br>04.2012<br>04.2012<br>04.2012<br>04.2012<br>02.2009<br>02.2009 | <ul> <li>Afgreitt</li> <li>20.08.20</li> <li>06.02.20</li> <li>06.02.20</li> </ul> | <b>Velja</b><br>10<br>09<br>09 | A0<br>#4<br>#4<br>#4             | gerðir<br>¥<br>≌<br>≌               |
| gefur kost á að s<br>gefur kost á að e<br>gefur kost á að e<br>linsendingar<br>Leita eftir:<br>Lýsing<br>Skilagr. 01.03.200!<br>Skilagr. 01.02.200!<br>Engin starfsemi (0<br>Skilagr. 01/01/200!<br>Skilagr. 01/01/200!<br>Skilagr. 01/01/200!<br>Skilagr. 01/01/200!<br>Skilagr. 01/01/200!                                                                                                    | koða og sækja innsendi<br>vða innsendingu.<br>frita innsendingu.<br>Nýjustu 25 i<br>9-31.03.2009<br>9-28.02.2009<br>1.02.2009-28.02.2009<br>9-31/01/2009<br>2008<br>9-31/01/2009               | ngu.<br>nnsendingar<br>Staða<br>Biðstaða<br>Nýskráð<br>) Nýskráð<br>Frágengin<br>Frágengin<br>Frágengin | Veljið stöðu:<br>Sendingarmáti<br>Skráð á vef<br>Skráð á vef<br>Skráð á vef<br>Skráð á vef<br>Skráð á vef<br>Skráð á vef | Alla<br>Skra<br>27.0<br>26.0<br>26.0<br>07.0<br>06.0<br>06.0 | ar stöður<br>áð<br>14.2012<br>14.2012<br>14.2012<br>12.2009<br>12.2009<br>12.2009 | <ul> <li>Afgreitt</li> <li>20.08.20</li> <li>06.02.20</li> <li>06.02.20</li> </ul> | <b>Velja</b><br>10<br>09<br>09 | A0<br>#4<br>#4<br>#4<br>#4       | gerðir<br>X<br>Pa<br>Pa<br>Pa<br>Pa |
| <ul> <li>gefur kost á að s<br/>gefur kost á að e</li> <li>gefur kost á að a</li> <li>Innsendingar</li> <li>Leita eftir:</li> <li>Lýsing</li> <li>Skilagr. 01.02.2009</li> <li>Engin starfsemi (0</li> <li>Skilagr. 01.02.2009</li> <li>Skilagr. 01.02.2009</li> <li>S</li></ul> | koða og sækja innsendi<br>vða innsendingu.<br>frita innsendingu.<br>Nýjustu 25 in<br>9-31.03.2009<br>9-28.02.2009<br>0.02.2009<br>9-31/01/2009<br>2008<br>9-31/01/2009<br>2008<br>9-31/01/2009 | ngu.<br>nnsendingar<br>Staða<br>Biðstaða<br>Nýskráð<br>Frágengin<br>Frágengin<br>Frágengin              | Veljið stöðu:<br>Skráð á vef<br>Skráð á vef<br>Skráð á vef<br>Skráð á vef<br>Skráð á vef<br>Skráð á vef                  | Alla<br>Skra<br>27.0<br>26.0<br>26.0<br>07.0<br>06.0<br>06.0 | ar stöður<br>áð<br>14.2012<br>14.2012<br>14.2012<br>12.2009<br>12.2009<br>12.2009 | <ul> <li>Afgreitt</li> <li>20.08.20</li> <li>06.02.20</li> <li>06.02.20</li> </ul> | Velja<br>10<br>09<br>09        | Ас<br>Ма<br>Ма<br>Ма<br>Ма<br>Ма | gerðir<br>X<br>Pa<br>Pa<br>Pa       |

©Lífeyrissjóðurinn | Kt.: 999999-9999 | Nr. sjóðs 999 Reykjavík - Grensásvegi 50, 108 Reykjavík - Sími: 510 2700 - Fax: 510 7220

Vefurinn birtir sjálfkrafa nýjustu 25 innsendingarnar. En einnig er hægt að velja um 50 eða 100 nýjustu, innsendingar núverandi árs eða eftir ákveðnu tímabili. Ef velja á eftir ákveðnu tímabili er það valið og vefurinn birtist tímabilsinnsláttarform sem launagreiðandinn þarf að fylla út. Þegar það hefur verið gert þarf að ýta á hnappinn *Velja* að loknu vali.

### Senda skilagrein

Vefurinn bíður einnig upp á að hægt sé að senda inn textaskrár skilagreina úr launakerfum. Launagreiðandinn velur þá *Senda textaskrá*. Möguleiki er á að senda inn allt að 50 skrár í einu. Fjöldinn er þá valinn í flettilistanum við *Fjöldi skráa.* Þá opnast jafnmargir hnappar (Browse..) til að sækja skrá af tölvu notandans eins og skrárfjöldinn sem valinn var. Ef sendar eru inn fleiri en ein skrá, þá er hægt að velja um að allar skrár verði sameinaðar sem ein skrá/skilagrein við móttöku hjá sjóðnum, eða að hver skrá verði að einni skilagrein.

| ini                        | ţ        |                                                |                               |                            |            |       | Vallar     | Begga   090<br>rbraut 21, 170 Seltj<br>berglir | )3791009<br>jarnarnes<br>nd@init.is |
|----------------------------|----------|------------------------------------------------|-------------------------------|----------------------------|------------|-------|------------|------------------------------------------------|-------------------------------------|
| Forsíða                    | Yfirlit  | Skrá skilagrein                                | Staða innsendinga             | Senda skilagrein           | Stillingar | Skjöl | Útskráning |                                                | Hjálp                               |
| Hér er hægt<br>Velia skrár | að senda | skilagreinar úr launak                         | terfum beint inn í viðskiptak | erfið hjá lífeyrissjóðnum. | 5          |       |            |                                                |                                     |
| Fjöldi skráa               | a: 2     | ▼<br>Fá kröfu(r) í netba<br>Sameina skrár í ei | nka<br>na innsendingu 🔘 Hver  | skrá er ein innsending     | 1          |       |            |                                                |                                     |
| Lýsing:<br>Skrá nr. 1:     |          | B                                              | owse_                         |                            |            |       |            |                                                |                                     |
| Skrá nr. 2:                |          | Bi Bi                                          | owse_                         |                            |            |       |            |                                                |                                     |
| Skra nr. 2:                |          | Afram B                                        | owse_                         |                            |            |       |            |                                                |                                     |

Smella þarf á *Browse* hnappinn og mappan sem geymir textaskrárnar er fundin. Skráin síðan valin og staðfest. Nafn skráarinnar kemur síðan í reitinn við hnappinn. Ef röng skrá var valinn þarf að ýta aftur á *Browse* hnappinn og velja rétta skrá. Þegar búið er að velja þær skrár sem eiga að vera í innsendingunni er ýtt á hnappinn *Senda skrá.* Þá birtast skrárnar ásamt stöðu þeirrar sendingu í valliðnum *Skoða innsendingar*.

### Stillingar

Hér gefst launagreiðandanum m.a. kostur á að breyta veflyklinum sem úthlutað var, skrá inn netfang vegna samskipta við sjóðinn (nauðsynlegt ef veflykill hefur tapast og senda á nýjan á netfang), veita öðrum aðgang að sínum upplýsingum (öðrum starfsmanni eða endurskoðanda) og fara inn á aðra launagreiðendur ef honum hefur verið veittur aðgangur til þess.

| ini      | <u>†</u> |                 |                   |                  |            |       | Vallarb    | Begga   0903791009<br>raut 21, 170 Seltjarnarnes<br>berglind@init.is |
|----------|----------|-----------------|-------------------|------------------|------------|-------|------------|----------------------------------------------------------------------|
|          |          |                 |                   |                  |            |       |            |                                                                      |
| Forsíða  | Yfirlit  | Skrá skilagrein | Staða innsendinga | Senda skilagrein | Stillingar | Skjöl | Útskráning | Hjálp                                                                |
| Breyta v | veflykli | Notandaupplýsi  | ngar Aðgangsstýr  | ringar Aðgangur  |            |       |            |                                                                      |

Að ofan eru þessar aðgerðir:

Breyta veflykli: Hægt er að breyta þeim veflykli sem úthlutað var af sjóðnum. Notandaupplýsingar: Skrá inn netfang vegna samskipta við sjóðinn. Aðgangsstýringar: Vilji launagreiðandi gefa öðrum aðgang að sínum upplýsingum er það gert hér. Aðgangur: Hafi þér verið veittur aðgangur að upplýsingum annarra þá ferð þú inn hér.

©Lífeyrissjóðurinn | Kt.: 999999-9999 | Nr. sjóðs 999 Reykjavík - Grensásvegi 50, 108 Reykjavík - Sími: 510 2700 - Fax: 510 7220

Ef launagreiðandinn vill breyta veflyklinum velur hann *Breyta veflykli* undir valliðnum *Stillingar.* Við það birtist eftirfarandi skráningarform:

| init                                                                                           |                    |                          |                  |            |       | Vallar     | Begga   0903791009<br>braut 21, 170 Seltjarnarnes<br>berglind@init.is |
|------------------------------------------------------------------------------------------------|--------------------|--------------------------|------------------|------------|-------|------------|-----------------------------------------------------------------------|
| Forsíða Yfirlit                                                                                | Skrá skilagrein    | Staða innsendinga        | Senda skilagrein | Stillingar | Skjöl | Útskráning | Hjálp                                                                 |
| Breyta veflykli                                                                                | Notandaupplýsi     | ngar Aðgangsstýr         | ingar Aðgangur   |            |       |            |                                                                       |
| Breyta veflykli fyrir not:<br>Núverandi veflykill:<br>Nýr veflykill:<br>Staðfesta nýjan veflyk | anda: Máney Magnús | dóttir (kt: 1908733319). |                  |            |       |            |                                                                       |

©Lífeyrissjóðurinn | Kt.: 999999-9999 | Nr. sjóðs 999 Reykjavík - Grensásvegi 50, 108 Reykjavík - Sími: 510 2700 - Fax: 510 7220

Launagreiðandinn þarf þá að skrá inn núverandi veflykil og skrá nýja veflykilinn tvisvar sinnum og ýta svo á hnappinn *Vista.* Hnappurinn verður bara virkur ef nýi veflykillinn hefur verið sleginn inn eins í bæði skiptin. Lykillinn þarf að vera að lágmarki 6 stafir og ágætt er að hann samanstandi bæði af bókstöfum og tölustöfum til að auka öryggið – athugið þó að ekki er hægt að nota séríslenska stafi.

### Notandaupplýsingar

Hér er boðið upp á að skrá inn netfang sem nýtt lykilorð væri sent á ef það gamla glataðist. Sé hakað við að *Afþakka yfirlit á pappír,* skráist það hjá sjóðnum og hægt er að taka tillit til þess við útskrift yfirlita.

Ef sjóðurinn býður upp á innsendingu krafna í banka getur launagreiðandinn sett hak við *Fá sendar kröfur í netbanka* og fengið þannig kröfu í fyrirtækjabankann á móti innsendum skilagreinum – hakið er þá orðið sjálfgefið við skráningu og sendingu skilagreina.

Setja innsendar skilagreinar í biðstöðu gefur launagreiðanda kost á að skoða skilagrein nánar áður en hann sendir hana til sjóðsins eða ákveður að henda henni út. Þetta getur nýst vel t.d. þegar verið er að setja upp nýtt launakerfi.

| init                                                                                                    |                                                                |                                     |                  |            |       | Vallar     | Begga   0903791009<br>braut 21, 170 Seltjarnarnes<br>berglind@init.is |
|----------------------------------------------------------------------------------------------------|----------------------------------------------------------------|-------------------------------------|------------------|------------|-------|------------|-----------------------------------------------------------------------|
| Forsíða Yfirlit                                                                                                 | Skrá skilagrein                                                | Staða innsendinga                   | Senda skilagrein | Stillingar | Skjöl | Útskráning | Hjálp                                                                 |
| Breyta veflykli                                                                                                 | Notandaupplýsi                                                 | ngar Aðgangsstý                     | ringar Aðgangur  |            |       |            |                                                                       |
| Breyta upplýsingum fy<br>Netfang:<br>Afþakka yfirlit á pappi<br>Fá sendar kröfur í net<br>Setja innsendar skila | rrir notanda: Begga (kt<br>r:<br>banka:<br>greinar í biðstöðu: | t: 0903791009).<br>berglind@init.is |                  |            |       |            |                                                                       |

### Aðgangsstýringar

Launagreiðandi getur haft aðgang að upplýsingum hjá öðrum launagreiðendum. Þá ættu þær kennitölur sem haft er aðgang að birtast í efri kennitölusvæðinu. Ef eyða á kennitölu af listanum er það gert með því að velja viðkomandi kennitölu svo hún verður blálituð og ýta á hnappinn *Eyða valinni kennitölu af lista.* 

Ef launagreiðandinn vill veita öðrum aðgang að sínum upplýsingum þarf hann að skrá inn kennitölu viðkomandi í reitinn fyrir framan hnappinn *Bæta við kennitölu á lista.* Þegar það hefur verið gert verður hnappurinn virkur og smella skal á hann. Við það færist kennitalan inn á neðra kennitölusvæðið sem sýnir kennitölur þeirra sem hafa aðgang að þínu varða svæði. Hægt er að loka fyrir aðgang kennitölu með því að eyða henni af listanum. Hún er þá valin svo hún verður blálituð og því næst smellt á hnappinn *Eyða valinni kennitölu af lista.* 

| Forsíða                                | Yfirlit                                | Skrá skilagrein                                             | Staða innsendinga                                           | Senda                     | skilagrein                       | Stillingar         | Skjöl           | Útskráning          |     | Hjálp                     |
|----------------------------------------|----------------------------------------|-------------------------------------------------------------|-------------------------------------------------------------|---------------------------|----------------------------------|--------------------|-----------------|---------------------|-----|---------------------------|
| Breyta v                               | eflykli                                | Notandaupplýs                                               | singar Aðgangsstý                                           | ringar                    | Aðgangur                         |                    |                 |                     |     |                           |
| Breyta aðga                            | ngsstýring                             | gum fyrir notanda: Má                                       | áney Magnúsdóttir (kt: 1908                                 | 3733319).                 |                                  |                    |                 |                     |     |                           |
| Það sem ke<br>aðgang að<br>Sjá nánar í | emur hér a<br>sínum upp<br>hjálpinni h | ið neðan er ekki nauð<br>lýsingum.<br>ér að ofan hvernig hæ | ðsynlegt að fylla út og á ein<br>egt er að gefa öðrum aðgan | göngu við e<br>g að sínum | f notandi ætla<br>I upplýsingum. | r að gefa öðrur    | n notendui      | n                   |     |                           |
| Sjálfgefinn I                          | aunagreið                              | andi:                                                       | Máney Magnúsdóttir (19087333                                | 19) 🔻                     | 1                                |                    |                 |                     |     |                           |
| Kennitölur s                           | sem ég he                              | f aðgang að:                                                |                                                             | *                         |                                  | Eyða valinni ken   | nitölu af lista |                     |     |                           |
| Kennitölur s                           | sem hafa a                             | aðgang fyrir mig:                                           | 1102705699                                                  | *<br>•                    |                                  | Eyða valinni ken   | nitölu af lista |                     |     | Bæta kennitölu á<br>lista |
|                                        |                                        |                                                             | Vista breytingar                                            |                           |                                  |                    |                 |                     |     |                           |
|                                        |                                        | ©Lífeyrissjóði                                              | urinn   Kt.: 999999-9999   Nr. sjóð                         | is 999 Reykja             | ıvík - Grensásve                 | gi 50, 108 Reykjav | rík - Sími: 51  | 0 2700 - Fax: 510 7 | 220 |                           |

### Aðgangur

Ef notandi vefjarins hefur aðgang að öðrum launagreiðanda þarf hann að skrá sig inn á hans svæði hér. Vefurinn sýnir hvaða notandi er skráður inn á vefinn með heiti og kennitölu. Notandinn velur síðan kennitölu þess launagreiðanda sem hann vill fá aðgang að og þá verður hnappurinn *Staðfesta* virkur sem þarf að ýta á til að komast inn á valinn launagreiðanda.

| Forsíða      | Yfirlit    | Skrá skilagrein        | Staða innsendinga                  | Senda skilagrein             | Stillingar        | Skjöl          | Útskráning           |     | Hjálp |
|--------------|------------|------------------------|------------------------------------|------------------------------|-------------------|----------------|----------------------|-----|-------|
| Breyta v     | eflykli    | Notandaupplýsi         | ngar Aðgangsstýr                   | ingar Aðgangur               |                   |                |                      |     |       |
| Notandi: Má  | iney Magn  | úsdóttir (kt: 19087333 | 19).                               |                              |                   |                |                      |     |       |
| Veldu nafn e | eða skráðu | inn kennitölu þess la  | unagreiðanda sem þú vilt fá        | á aðgang fyrir.              |                   |                |                      |     |       |
| Kennitala:   | Máney M    | agnúsdóttir (19087333  | 19) 🔻                              |                              |                   |                |                      |     |       |
| [            | Staðfesta  |                        |                                    |                              |                   |                |                      |     |       |
|              |            |                        |                                    |                              |                   |                |                      |     |       |
|              |            | ©L ífevrissióðu        | rinn I Kt · 999999-9999 I Nr. sióð | s 999 Revkiavík - Grensásved | ni 50 108 Revkiav | /ik - Sími: 51 | 10 2700 - Fax: 510 7 | 220 |       |

### Skjöl

Sjóðurinn getur vistað útskriftir yfirlita í samskiptaflokki, og eins skráð samskipti niður á samskiptaflokk. Sé samskiptaflokkur merktur á þann veg að hann sé sýnilegur á vef, þá birtast samskipti hans hér á vefnum.

Þegar hætta á vinnu við vefinn þarf að ýta á valliðinn *Útskráning* efst á vefnum. Þá er veftengingunni formlega slitið og farið er yfir á heimasíðu sjóðsins.

## Hjálpin

Efst á síðunni lengst til hægri má sjá valliðinn *Hjálp.* En þar má finna hjálpina fyrir vefinn. Hjálpin er kaflaskipt eftir valliðum síðunnar.

Ef smellt er á *Hjálp* opnast nýr gluggi/nýr flipi með hjálpartexta sem passar við þann stað sem launagreiðandinn var staddur þegar ýtt var á valliðinn.